【会員の皆様】第72回学術集会事前参加方法のご案内

学術委員会

第72回学術集会実行委員会

第72回学術集会へは、事前にWEB申込・決済のうえ、会場受付にて会員カードと身分証 明書をご提示いただき、ネームカードの発券、参加登録手続きが完了となります。 スムーズにお手続きいただけるよう、会場にお越しになる前に、WEB申込・決済をお済ま せいただきますようご協力お願いいたします。

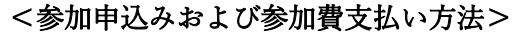

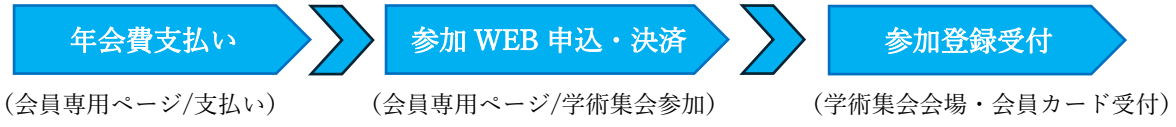

※学術集会参加申込前に、今年度年会費のお支払が必須となります。

## ① 会員専用ページへログイン後,学術集会参加申込画面へ

・右記 QR コードまたは以下の URL より学術集会参加申込みページに遷移します。
 <u>https://anesth.my.site.com/members/s/academic-meeting/ambranch-transition</u>

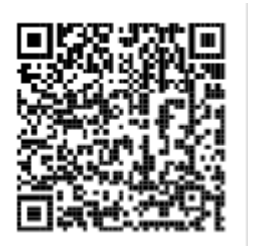

② ログイン

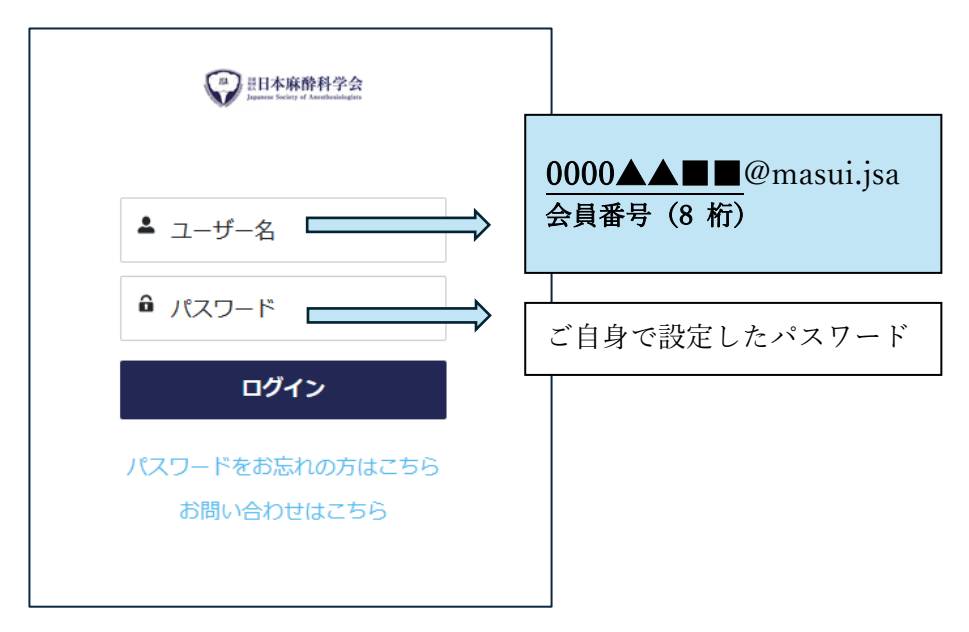

※新システム移行後(2025年4月8日)初めてログインされる方は、こちらをご確認ください。

③ 「ログイン(年次学術集会)」をクリックし、「参加費支払いシステム」にログインして

| -L | 会員情報 ~                                                                                                    | 認定資格申請 ~                       | e-Learning | 学術集会参加 >     | 認定病院 ~ | 演題投稿システム | その他 ~ |  |
|----|----------------------------------------------------------------------------------------------------|--------------------------------|------------|--------------|--------|----------|-------|--|
|    |                                                                                                    |                                | 学術集        | 長会参加申込み - ログ | イン画面 - |          |       |  |
|    | <ul> <li>※2025年度年会費の支払が未完了の方は、参加申込みはできません。</li> <li>「お支払い」&gt;「請求一覧」から支払を行ってください。</li> <li>※2025年度年会費をすでにお支払いいただいている方は、</li> <li>以下「ログイン」ボタンよりお申込みを行ってください。</li> <li>参加申込みには、既に登録されている会員情報を初回情報登録時に利用します。</li> <li>しかし、事前予約システム上で登録・修正された情報は、事前予約にのみ用いるもので、</li> <li>会員登録情報には、その登録・修正内容は反映されません。</li> <li>会員登録情報に変更のある方は、「会員情報」のメニューから変更を行ってください。</li> </ul> |                                |            |              |        |          |       |  |
|    |                                                                                                    | 年次学術集会                         |            |              |        |          |       |  |
|    |                                                                                                    | ログイン(学術集会)<br>参加申込みシステム(外部)にログ | ブインします     |              |        |          |       |  |
|    |                                                                                                    | 支部学術集会                         |            |              |        |          |       |  |

④ 「参加費支払いシステム」のトップページ「参加費支払い(お支払い)」より参加申込み および参加費支払い手続き(クレジット決済のみ)を進めてください。

| 日本麻酔和 第72回学行                                                                                    | 学会<br>集会 参加費支払いシスラ                                                                                                    | -7                                                                                                    |  |  |  |  |
|-------------------------------------------------------------------------------------------------|----------------------------------------------------------------------------------------------------|----------------------------------------------------------------------------------------------------|--|--|--|--|
| <u> トップ</u>                                                                                     | お知らせ                                                                                                    | -                                                                                                    |  |  |  |  |
| こんにちは、竹内 太郎さん<br>ロ <b>クアウト</b>                                                                  | 2025/03/31 下記の期間、会員管理システム移行に伴い、会員の方は参加申込みいただけません。<br>2025年4月1日(火)~8日(火)<br>再開は4月8日(火)を予定しておりますが、時間については <u>日本原語得学会⊕</u> ◎ をご確認ください。<br>2025/02/17 コンビニ決密のク新しな月15日(土)までとなっております。以降はクレジット決済のみのご利用となりますの<br>で、近利手手での方にと注意ください。 |                                                                                                    |  |  |  |  |
| 関連リンク                                                                                           | 2025/02/17 参加申込み受付を開始いたしました。                                                                                                    | 18                                                                                                    |  |  |  |  |
| 日本麻醉科学会HP 团<br>第72回学術集会HP 四                                                                     | くる言意見の時後><br>第書をこく無望の後は、必ず、手続きを行っていただきますようお願いいたします。<br>くセミナー、講習ののお申びみ><br>セミナー、講習のの私内は、ページの下部にある「受調申込」ボタンから行っていただけます。                                                                                                    | くる言意見の時後><br>講をと「単気の体は、必ず、手続きを行っていただきますようお難いいたします。<br>くセミナー、講習会の利用はみ><br>セミナー、講習会の単いたよ、ページの下部にある「受講申込」ボタンから行っていただけます。 |  |  |  |  |
| お問い合わせ先                                                                                         | アカウント情報                                                                                                    |                                                                                                    |  |  |  |  |
| ご不明な点などございましたら、<br>下記までお問い合わせください。                                                              | 氏名 竹内太部 E-mail kanri6@anesth.or.jp<br>所屋陽間 評価用病院 麻酔科・編みセンター                                                                                                    |                                                                                                    |  |  |  |  |
| 学術集会に関するお問い合わせ<br>日本麻酔科学会第72回学術集会<br>運営事務局 株式会社コングレ内<br>〒530-0005                               | 参加費支払い                                                                                                    |                                                                                                    |  |  |  |  |
| 大阪市北区中之島4-3-51<br>Nakanoshima Qross 未来医療R&Dセン<br>ター<br>E-mail: <u>anesth72-reg@congre.co.jp</u> | 以下のボタンから参加貫支払いにお進みください。<br>参加哲支払い(お支払い)                                                                                                    |                                                                                                    |  |  |  |  |
| GlobalSign<br>Secure                                                                            | 本システムをご利用の方は、以下のブラウザをご利用ください。<br>以下のブラウザ以外のものをご利用の場合、登録できません。<br>■ Windowsをご利用の方: ● Edge. ● Firefox 34以降 および ● Chrome 最新版                                                                                                   |                                                                                                    |  |  |  |  |

日本専門医機構認定講習/共催セミナー (共通講習・領域講習@会場開催) 参加費支払い後に会場開催の講習購入、セミナー 予約が可能になります。

参加費支払いシステムトップページに領収書発 行ボタンが表示されます。

領収書発行